# **PBUD 2017**

## Manuel d'installation monoposte de PBud 2017

 VERSION
 DATE

 PBUD 2017 V 19.0
 06/10/2016

06/10/2016

GFC

# Sommaire

| 1 AVERTISSEMENTS                                                                                                    | 3           |
|----------------------------------------------------------------------------------------------------|-------------|
| 2 SAUVEGARDES ET RESTAURATIONS                                                                                                  | 3           |
| 3 PREALABLES A L'INSTALLATION                                                                                                   | 3           |
| <ul><li>3.1. CONFIGURATION PRECONISEE</li><li>3.2. MySQL</li><li>3.3. VERSION DE LA PROCEDURE D'INSTALLATION</li></ul>          | 3<br>4<br>4 |
| 4 INSTALLATION                                                                                                    | 5           |
| 4.1. ACTIONS                                                                                                    | 5           |
| 5 APRES INSTALLATION                                                                                                    | 8           |
| <ul><li>5.1. LANCEUR</li><li>5.2. PREMIER ACCES</li><li>5.3. VERSIONS INSTALLEES</li></ul>                                      | 8<br>8<br>8 |
| 6 ACCES A L'OUTIL DE GESTION DE BASE DE DONNEES :                                                                               | 9           |
| <ul><li>6.1. Initialisation de la base</li><li>6.2. Autres fonctionnalites de l'outil de gestion des bases de donnees</li></ul> | 9<br>11     |
|                                                                                                    |             |

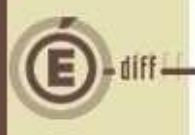

### **AVERTISSEMENTS**

Ce fichier exécutable effectue :

- L'installation de la Préparation Budgétaire 2017.
- L'installation de l'outil de gestion des bases BD\_GFC.

## 2 SAUVEGARDES ET RESTAURATIONS

## D Sauvegardes

- Les accès aux sauvegardes, restaurations et historiques sont inclus dans l'outil BD\_GFC.
- Après avoir initialisée la base et une fois que vous aurez commencé à travailler, nous vous conseillons de SAUVEGARDER le plus SOUVENT et le plus REGULIEREMENT possible.

## **3** Préalables à l'installation

3.1. CONFIGURATION PRÉCONISÉE

## Installation sous Vista ou Windows 7

L'installation sous Vista ou Windows 7 nécessite une configuration particulière du poste :

- Installation en tant qu'administrateur du poste.
- Implantation de fichiers afin d'avoir accès aux fichiers d'aide en ligne.

## Installation sous Windows 8

L'installation sous Windows 8 nécessite une configuration particulière du poste :

- Installation en tant qu'administrateur du poste.
- Implantation de fichiers afin d'avoir accès aux fichiers d'aide en ligne.

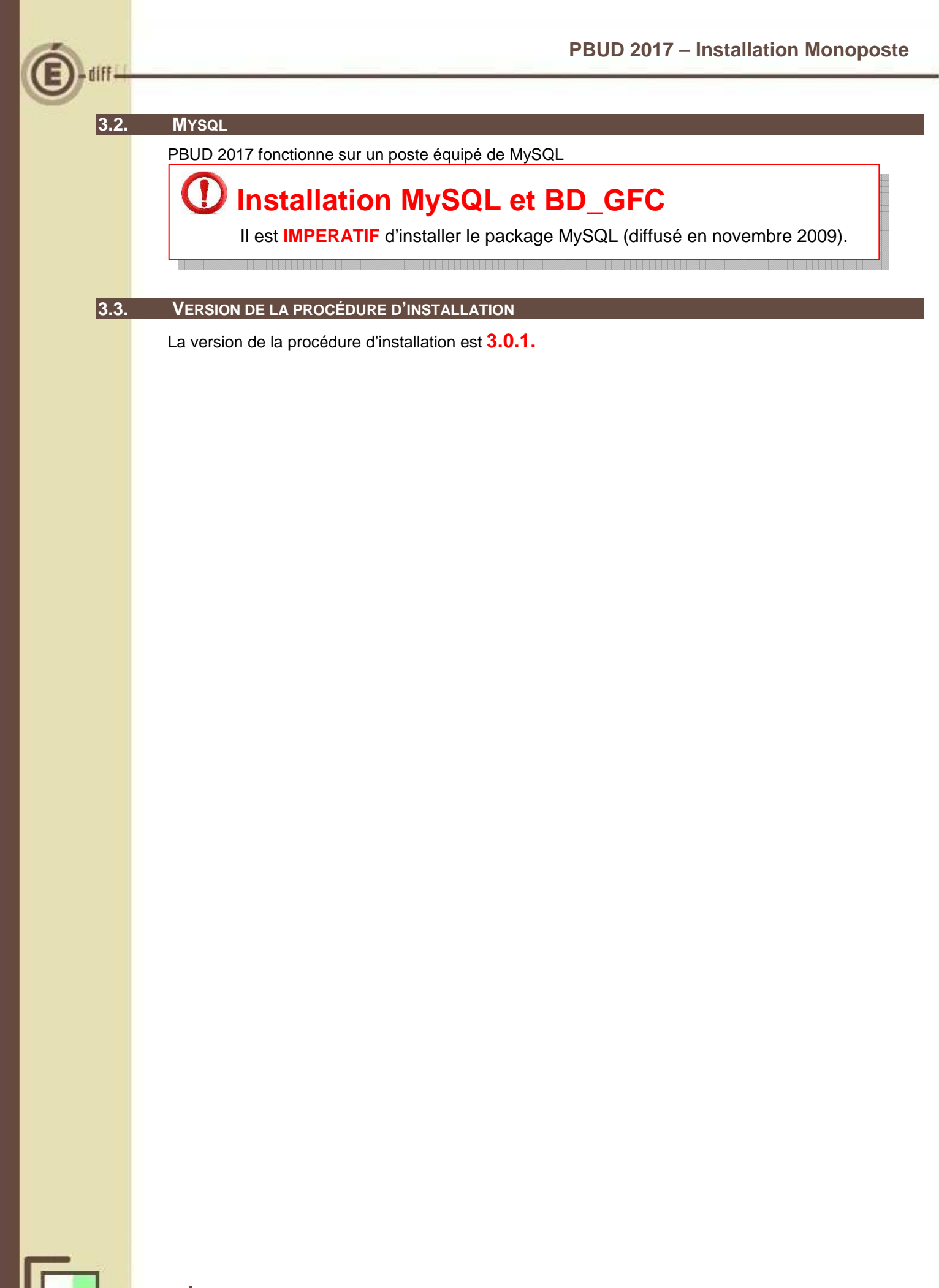

GFC

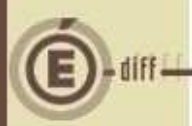

## 4 INSTALLATION

L'installation de la version 2017 de la Préparation Budgétaire propose automatiquement de désinstaller l'ancienne version Préparation Budgétaire 2016, elle désinstalle aussi toute installation ancienne de la Préparation Budgétaire restée à tort sur la machine.

| ing and a | 0 | Avant d'ins<br>vous devez<br>Voulez-vou | taller "Pré<br>d'abord d<br>is lancer la | paration Budgét<br>ésinstaller "PBUI<br>désinstallation i | aire 2017",<br>D16".<br>naintenant ? |
|-----------|---|-----------------------------------------|------------------------------------------|-----------------------------------------------------------|--------------------------------------|
| -         |   |                                         | Oui                                      | Non                                                       |                                      |

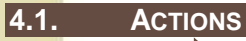

10

TELECHARGER SUR VOTRE POSTE DE TRAVAIL PUIS LANCER L'EXECUTABLE. Windows XP : double cliquer sur l'exécutable Windows 7 : clic droit « Exécuter en tant qu'administrateur »

| Edu    | Installation - GFC MySQL | an allow the second of                                                                                                    |  |  |  |  |
|--------|--------------------------|----------------------------------------------------------------------------------------------------|--|--|--|--|
| ă alna |                          | Bienvenue dans le programme<br>d'installation de GFC MySQL                                                                                                    |  |  |  |  |
|        |                          | Vous êtes sur le point d'accéder à la procédure d'installation<br>de GFC MySQL.                                                                                                    |  |  |  |  |
|        |                          | Il est fortement recommandé de fermer tous les programmes<br>en cours d'exécution avant de continuer. Ceci peut s'avérer<br>utile afin d'éviter tout conflit durant l'installation. |  |  |  |  |
|        |                          | Cliquez sur le bouton ''Suivant'' pour continuer ou sur le<br>bouton ''Annuler'' pour quitter l'installation.                                                                       |  |  |  |  |
|        |                          |                                                                                                    |  |  |  |  |
|        |                          | <u>S</u> uivant > <u>Annuler</u>                                                                                                    |  |  |  |  |
| 2      |                          | SUR « SUIVANT »                                                                                                    |  |  |  |  |
|        | L'écran du type c        | d'installation s'affiche :                                                                                                    |  |  |  |  |
|        |                          |                                                                                                    |  |  |  |  |
|        |                          |                                                                                                    |  |  |  |  |

5

GEC

| E)-diff- |         |                                                                                                    | PBUD 2                                                                                                    | 017 – Installation Monoposte   |
|----------|---------|----------------------------------------------------------------------------------------------------|----------------------------------------------------------------------------------------------------|--------------------------------|
|          | UP.J.S  | Type d'installation<br>Le programme d'installation de GFC MySQL<br>4 types d'installations différents.                       | vous donne la possibilité d'effectuer                                                                                                |                                |
|          | opie él | Installation d'un poste serveur                                                                                              | Installation d'un poste client autonome<br>Commentaires                                                                              |                                |
|          | 9       | Installation d'un poste client en réseau                                                                                     | Ce type d'installation copiera l'ensemble des<br>fichiers nécessaires au bon fonctionnement des<br>logiciels installés sur ce poste. |                                |
|          |         | Installation d'un poste client autonome                                                                                      | L'utilisation des logiciels installés ne nécessitera<br>pas de connexion au réseau de l'établissement.                               |                                |
|          |         | Installation d'un poste administrateur                                                                                       |                                                                                                    |                                |
|          | 3       | CLIQUER SUR « Inst                                                                                                    | allation d'un poste client autonome                                                                                                  | e », PUIS SUR « SUIVANT>»      |
|          |         | L'écran suivant appar                                                                                                    | aît <b>si aucun autre module GFC r</b>                                                                                               | 'a été installé sur le poste : |
|          | UB-UDG  | Code de votre établissement<br>Veuillez saisir le code de vi<br>est nécessaire à l'installatio                               | otre établissement. Ce code<br>n de certaines applications                                                                           |                                |
|          | opie    | du Ministère de l'Education<br>Code de votre établissemen                                                                    | Nationale :<br>at : Indiquez votre num                                                                                               | éro d'établissement            |
|          | 4       | (Dans le cas de plusieurs établissements,<br>Vous pourrez définir les autres établissem<br>"Paramètres" de l'écran suivant). | choisissez un code "principal".<br>ents en cliquant sur le bouton                                                                    |                                |
|          |         | ОК                                                                                                    | 🗙 Annuler                                                                                                    |                                |
|          | 4       | INDIQUEZ VOTRE N<br>Le bouton « OK » pas                                                                                     | UMERO D'ETABLISSEMENT<br>sse en surbrillance.                                                                                        |                                |
|          | 5       | CLIQUER SUR « OK                                                                                                    | »                                                                                                    |                                |
|          |         | La liste des modules disp                                                                                                    | oonibles pour l'installation s'affiche                                                                                               | :                              |
|          | irean   | Installation - GFC MySQL                                                                                                    | me                                                                                                    | 3                              |
|          | dinia   | Certains modules sont obligatoires et ne                                                                                     | peuvent donc être désélectionnés.                                                                                                    |                                |
|          | 2       | IV Gestion des bases<br>V Utilitaires GFC (lanceur, traceur)<br>V Préparation Budgétaire 2017                                | Description                                                                                                    |                                |
|          |         |                                                                                                    |                                                                                                    |                                |
|          |         |                                                                                                    | Espace disque nécessaire : 16.5 Mo                                                                                                   |                                |
|          |         | Paramètres                                                                                                    | < <u>Précédent</u> <u>Suivant</u> <u>Annuler</u>                                                                                     |                                |
|          |         |                                                                                                    |                                                                                                    |                                |
| GFC      | 6       | DSI Créteil                                                                                                    |                                                                                                    | Octobre 2016                   |

Sont pré-cochés : Gestion des bases, Utilitaire GFC et Préparation budgétaire 2017.

CLIQUER SUR « SUIVANT» POUR DEMARRER L'INSTALLATION DE PBUD 2017

L'écran suivant affiche les éléments à installer :

Copie écran

| Prêt pour l'installation<br>Le programme est maintenant prêt à<br>avez sélectionnées.                                                                                                    | à lancer l'installation des applications que vous                |       |
|----------------------------------------------------------------------------------------------------|------------------------------------------------------------------|-------|
| Cliquez sur "Installer" pour lanc<br>modifier vos choix.                                                                                                    | er l'installation, ou sur "Précédent" pour revoir ou             |       |
| Type d'installation :<br>Installation d'un poste client<br>Applications à installer :<br>• Gestion des bases<br>Unité : C:\<br>Détail : Fonctionnement I<br>• Utilitaires GFC (lance<br>Unité : C:\<br>Détail : Application, Créal | autonome<br>ocal<br><b>cur, traceur)</b><br>ion du raccourci GFC | * III |
| <                                                                                                    | •                                                                | Ŧ     |

CLIQUEZ SUR INSTALLER POUR COMMENCER L'INSTALLATION

Lorsque l'installation est terminée, le message de confirmation apparaît.

|   | Suppre True True                                                                   |
|---|------------------------------------------------------------------------------------|
|   | Test de Stocka                                                                     |
|   | Mémori Voulez-vous relancer une autre session d'installation ?<br>Stocka<br>Suppre |
|   | <u>Qui</u> <u>N</u> on                                                             |
|   |                                                                                    |
| - | A                                                                                  |
|   | Bunnie                                                                             |

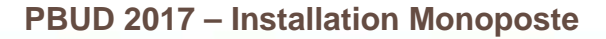

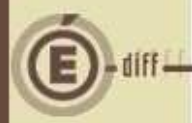

## **D** APRÈS INSTALLATION

#### 5.1. LANCEUR

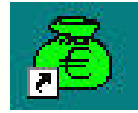

L'icône de GFC est créée sur le bureau. Pour lancer GFC, double cliquer sur cette icône.

#### 5.2.

#### PREMIER ACCÈS

Il n'est pas possible d'entrer dans PBUD 2017 sans avoir au préalable initialisé la base de données PBUD 2017. En effet, si l'on veut entrer dans le module de l'exercice en cours, le message d'avertissement suivant s'affiche :

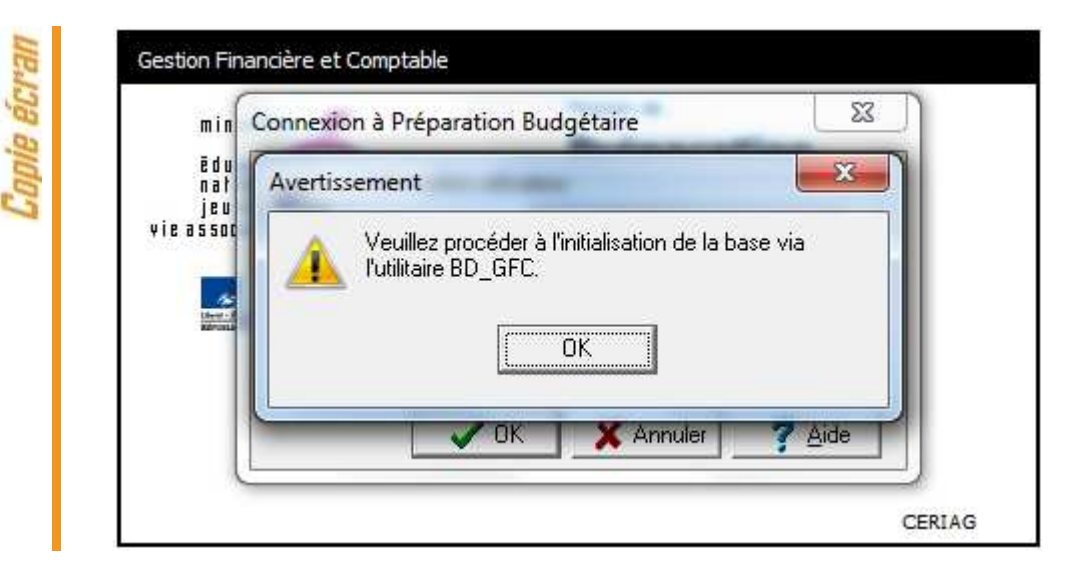

Vous devez donc initialiser la base PBUD 2017 à l'aide de l'outil de gestion des bases de données BD\_GFC (voir chapitre 6.1 du document).

Quand GFC n'a jamais été installé sur un poste, lors de la 1<sup>ère</sup> connexion à un module, le message suivant apparaît :

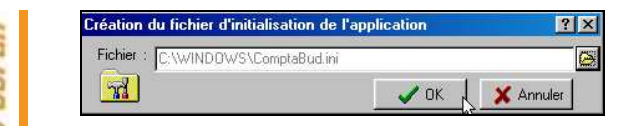

(Exemple : connexion à la Comptabilité Budgétaire)

Ce message est normal, GFC enregistre ses paramètres.

CLIQUER SUR OK POUR ACCEDER AU MODULE.

#### 5.3. VERSIONS INSTALLÉES

8

Après l'installation, la version du module GFC PBUD est la suivante : PBUD 2017 : v19.0 du 30/09/2016

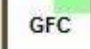

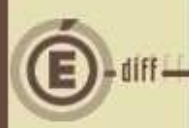

6.1.

2

9

## **6** ACCÈS À L'OUTIL DE GESTION DE BASE DE DONNÉES :

#### INITIALISATION DE LA BASE

#### DOUBLE CLIQUER SUR L'ICONE CREE SUR LE BUREAU LORS DE L'INSTALLATION.

L'outil de gestion de base de données s'ouvre :

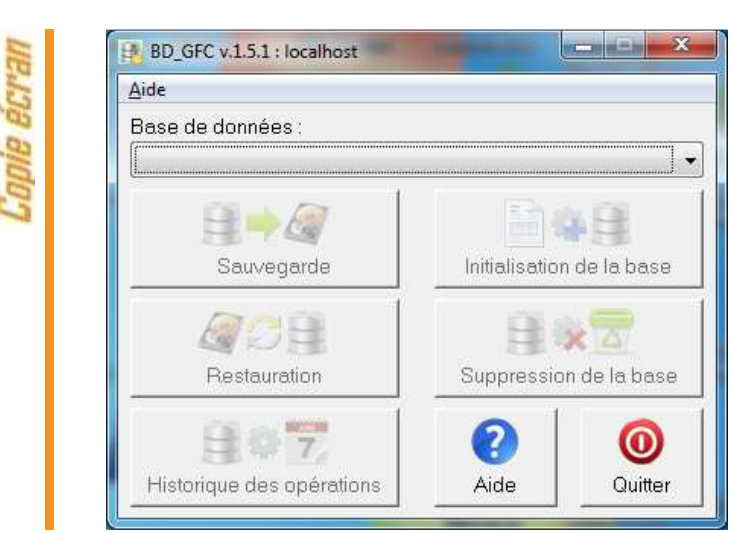

SELECTIONNER LA BASE DE DONNEES PREPARATION BUDGETAIRE 2017

Le bouton « Initialisation de la base » passe en surbrillance :

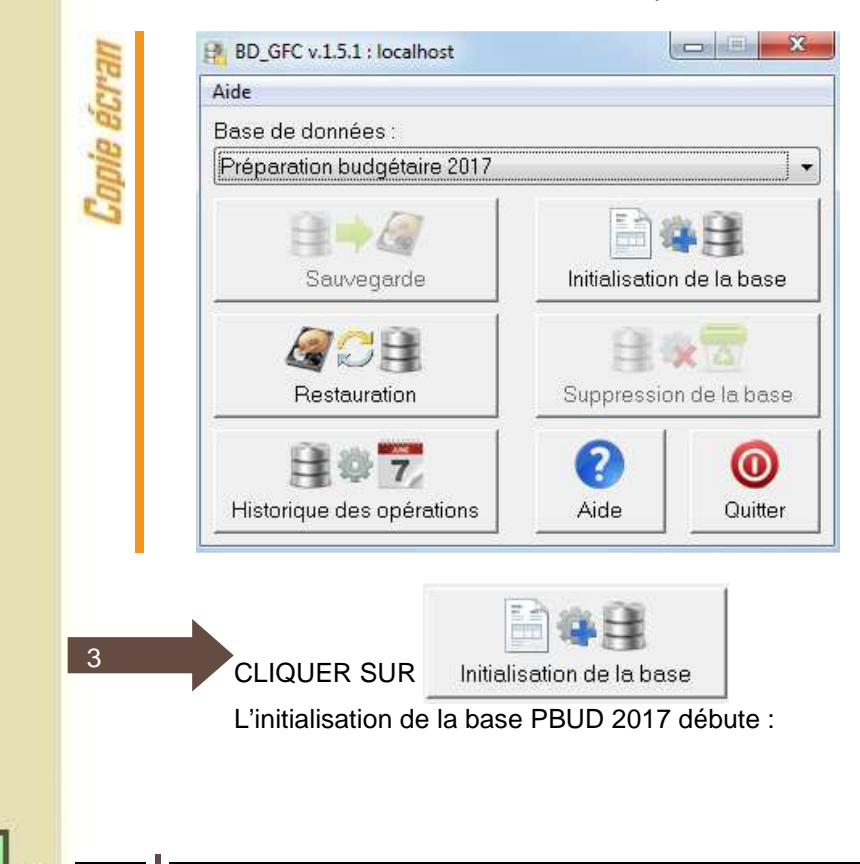

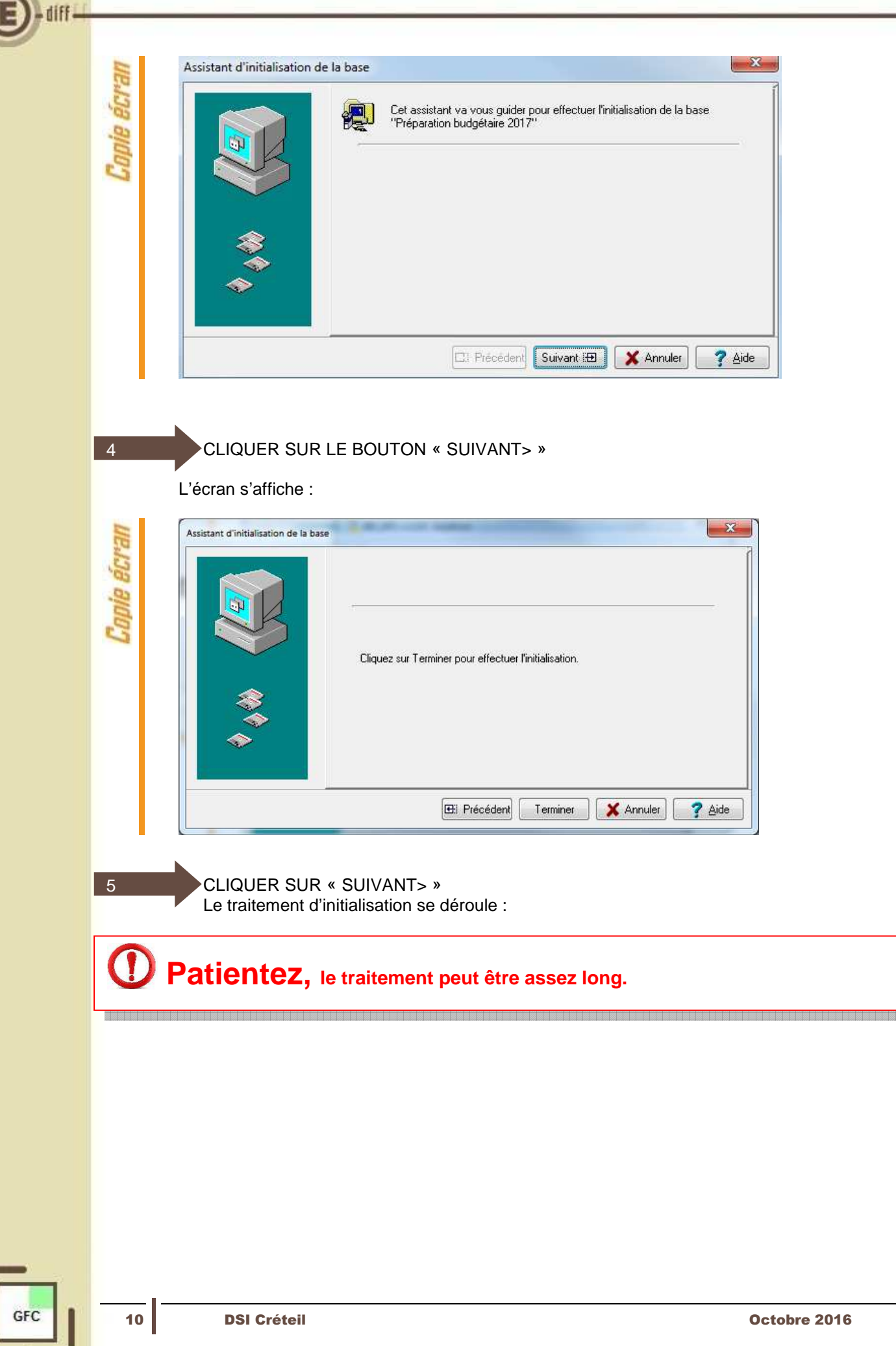

Lorsque l'initialisation est terminée, vous pouvez travailler dans PBUD 2017.

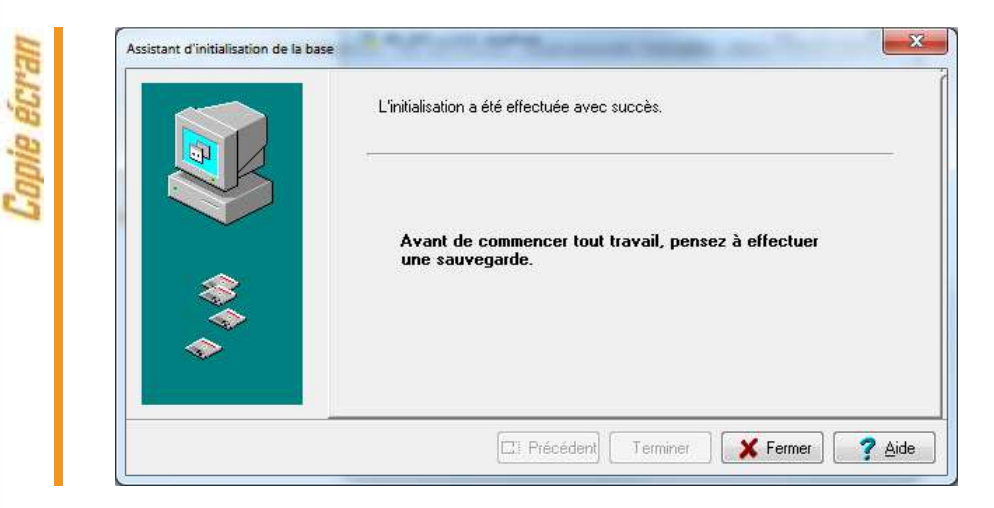

#### 6.2.

#### AUTRES FONCTIONNALITÉS DE L'OUTIL DE GESTION DES BASES DE DONNÉES

Après initialisation de la base, tous les boutons, sauf celui de l'initialisation, sont accessibles.

Vous devez sélectionner une base de données pour que les boutons soient accessibles :

| Aide                        |               |             |
|-----------------------------|---------------|-------------|
| Base de données :           |               |             |
| Préparation budgétaire 2017 |               |             |
|                             |               | 6 B 4       |
| Sauvegarde                  | Initialisatio | n de la bas |
| <i>a</i> : <u></u>          |               | X           |
| Restauration                | Suppressio    | on de la ba |
|                             | 0             | 0           |
| 1 Catalana da antesta       | Aida          | Ouitte      |

Les différentes fonctionnalités, hors l'initialisation de la base, sont les suivantes :

- Sauvegarde de la base de données sélectionnée,
- Restauration de la base de données sélectionnée : protégé par un mot de passe,
- Historique des opérations de sauvegarde et restaurations,
- Suppression de la base de données sélectionnée : protégé par un mot de passe.

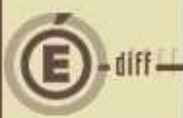

# 🛈 Le fichier de sauvegarde

Lorsque vous avez fait une sauvegarde, dans le répertoire où vous avez placé cette sauvegarde, le résultat est stocké sous forme de fichier. Le nom de la sauvegarde est composée de :

- Une lettre : « P » pour la base PBud GFC
- L'année d'exercice sur 2 chiffres
- Le caractère « \_ »
- La date de sauvegarde sous format AAAAMMJJ
- Le caractère « \_ »
- L'heure de sauvegarde sous forme HHMMSS
- L'extension de fichier est « mbk ».

Exemple : sauvegarde d'une base 2017, effectuée le 05/10/2016 à 18h 25 mns 05secondes P17\_20161005\_182505.mbk